SUB

1 2

Э 4

Mod

## Etudier les résultats d'une étude statistique sur Casio 25 + :

- 1. Allumer la calculatrice et suivre les instructions suivantes :
- Appuyer sur menu

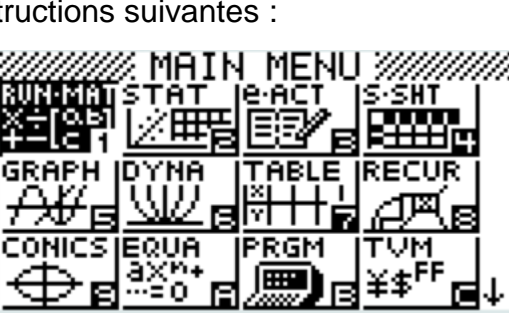

LiSt | LiSt 2 LiSt 3 LiSt 4

> Appuyer sur le chiffre correspondant à STAT l'icône STAT flèches et appuyer sur EXE.

Noter vos valeurs dans la colonne A du tableau.

> Appuyer sur F2 qui correspond à CALC.

| qui correspond | L:St I L:St 2 L:St 3<br>SUB<br>I I I I I I<br>2 I B6<br>3 I 9<br>4 2.22<br>IVAR 2VAR <b>207</b> | L:St 4<br>1.86 |
|----------------|-------------------------------------------------------------------------------------------------|----------------|
| qui correspond | 1-Variable                                                                                      | Ť              |
|                | 1-Variable<br>minX =1.86<br>Q1 =1.86<br>Med =1.965<br>Q3 =2.16                                  | ŕ              |

Temps max maxX Q1 Q3

> Appuyer sur F2

 $\overline{\mathbf{x}}$ 

Med

minX

à 1VAR.

Moyenne

Médiane

Q1

Q2

Temps min

Ŧ